## How to liquidate the balance in your Navia Investment Account

## Step 1: Turn off Auto Transfer to Investments

- Log into your personal Navia Benefits portal at https://www.naviabenefits.com/.
- Once logged in, look through the tools section at the top of the screen and select **Access My HSA**.
- Now that you're on the HSA portal, select the **Investment** button on the personal dashboard.

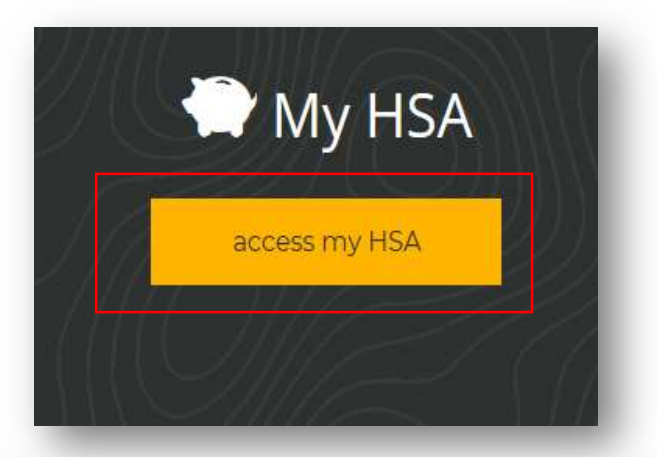

| Ξ | <b>benefit solutions</b> | Personal Dashboard       |
|---|--------------------------|--------------------------|
|   | Current ~                |                          |
|   | Health                   | a Saving Account ***** © |
|   | (j) VIE                  |                          |

 If the automatic transfer to investments feature is enabled on your HSA account, this feature must be turned off by first selecting Edit Automated Investment Transfer and then selecting the Turn Off Auto Transfer button • Failure to turn off the automatic transfer feature will result in your HSA Balance being automatically transferred back to your investment account and will delay the account closure process.

|                      | Automatic Transfer Settings |
|----------------------|-----------------------------|
| our current transfer | preferences are:            |
| ransfer amounts abo  | to investments              |
| our minimum transfe  | r amount is                 |
| oro's how it works:  |                             |

## Step 2: Access your Investments and Transfer your Investment Balance to your HSA Account

- Log into your personal Navia Benefits portal.
- Once logged in, look through the tools section at the top of the screen and select **Access My HSA**.
- Now that you're on the HSA portal, select the '**Investment**' button on the personal dashboard.

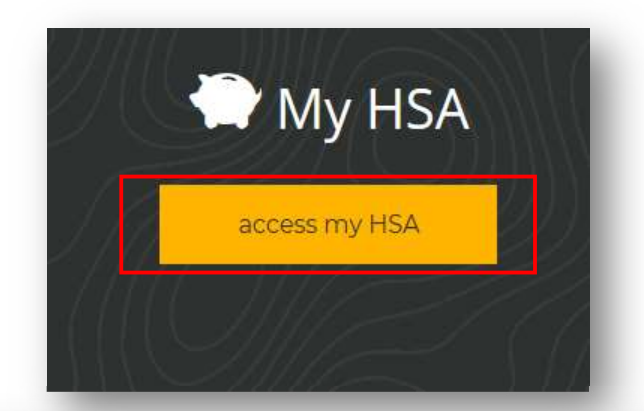

| ≡ | <b>havia</b>   | Personal Dashboard     |
|---|----------------|------------------------|
|   | Current $\sim$ |                        |
|   | Health         | Saving Account ***** © |
|   | () VIEW        |                        |

You will manage your investment account through our HSA investment partner's website. If a new window does not open automatically, check and disable your popblocker within the browser window.

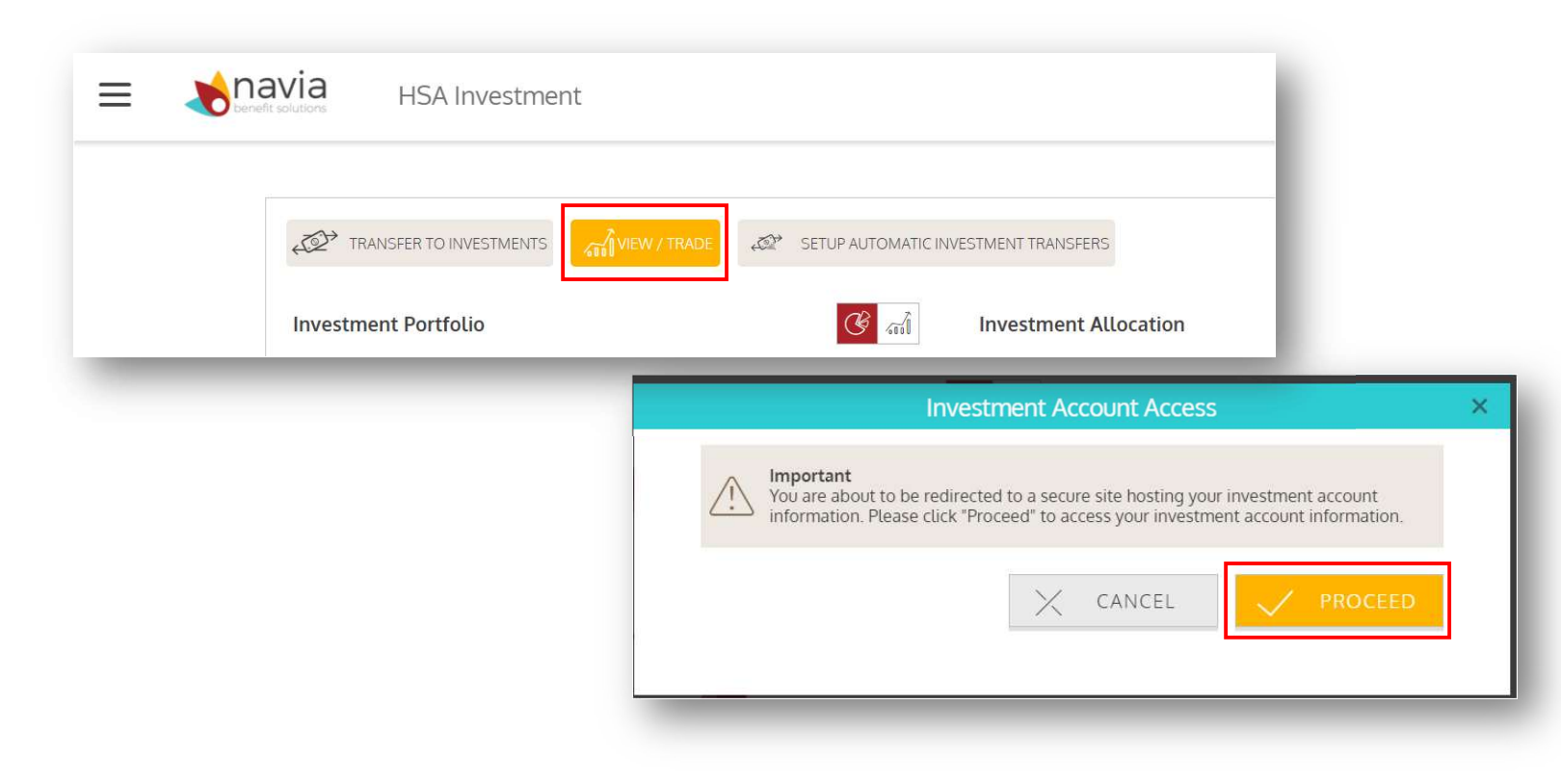

Select the Invest menu at the top of the screen and click on Move Money.

| Summary               | Invest Ac           | ctivity      | Tools & Education             |
|-----------------------|---------------------|--------------|-------------------------------|
|                       | Set Future Investme | nt Elections |                               |
|                       | Manage Automatic I  | Rebalancing  |                               |
| 'e money between your | Move Money          |              | n a few easy steps. How it wo |

• You can then transfer the balance from your HSA investment account back to your HSA deposit account by typing in the balance and clicking the submit button.

| NTER AMOU                                                                                                    | INT TO TRANSFER                                              |                                                                                                 | USE A XXX.XX FORMAT                  |
|----------------------------------------------------------------------------------------------------|--------------------------------------------------------------|-------------------------------------------------------------------------------------------------|--------------------------------------|
| \$                                                                                                    |                                                              |                                                                                                 |                                      |
|                                                                                                    |                                                              | Submit Request                                                                                  |                                      |
|                                                                                                    |                                                              |                                                                                                 |                                      |
|                                                                                                    | <ol> <li>Enter the dollar amount you<br/>account.</li> </ol> | would like to transfer from your HSA investm                                                    | nent account back to your HSA base   |
|                                                                                                    | <ol> <li>Use the 'Submit Request' but</li> </ol>             | itton to complete your request.                                                                 |                                      |
| Your HSA investments will be liquidated on a pro-rata basis based upon your balance by fund to general cash to complete the request. |                                                              |                                                                                                 | your balance by fund to generate the |
|                                                                                                    | Note: Requests resulting in t                                | he liquidation of 90% or more of a mutual fun<br>or of units calculated using the previous mark | id will be processed based upon the  |

• Investments will be liquidated, and the investment funds will be credited to your HSA deposit account within **3 active trading/business days**.